オフラインの解消、アップデートの再実行は以下の手順をお試しください。

①TakeOne Home アプリのホーム画面に表示され ている P1 を長押しする

②P1 にチェックマークが入っていることを確認し、 「デバイスの削除」をタップする

③ホーム画面から P1 が削除されていることを確認 する

④ TakeOne Home アプリのキャッシュクリアを行う
(手順は弊社 HP の FAQ から確認出来ます)
キャッシュのクリア方法・クッキーの消し方
https://take1tech.com/pages/faq\_app\_cashclear

⑤スマホのアプリー覧画面を開き、TakeOne Home アプリを終了させる(タスクキルを行う) その後もう一度 TakeOne Home アプリを開く

⑥P1 の電源を切り、再度電源を入れる。底面の SET ボタンを約 7 秒長押しし音が鳴ったことを確認 してから、P1 とアプリの連携操作を行う

⑦連携完了後、P1 操作画面の右上設定アイコン ⇒機器のアップグレード を選択し、現在のバージ ョンを確認する

A.バージョンが「V12.03.21」の場合

⇒<u>アップデートは完了しています。</u>

※P1 のスケジュール給餌等全設定が初期化されています。再設定を行ってください。

※アップデートしても改善されない場合は、しばらく 置いてからもう一度アプリを開くか、電源を切ってし ばらく置いてから再度電源を入れ直してください。 (一度接続するとしばらく置いてもWi-Fiに自動で繋 がりますが、繋がらない場合はWi-Fi 再接続を行っ てください)

B.「V12.03.21」ではない、アップデート通知が表示 されている場合

⇒アップデートを実行してください。

※アップデート実行は P1 がお手元にある状態で 行ってください。

※P1とWi-Fi ルーターの間に障害物がない状態で アップデートを行ってください。

※実行完了するとアプリ連携が強制解除されま す。⑥の手順を基に再度 P1 とアプリの連携操作を 行ってください

※P1 のスケジュール給餌等全設定が初期化されています。再設定を行ってください

アップデート完了後、手順⑥にもどり、アプリ連携を

行ってください。その後、機器のアップグレードを開き、バージョンが「V12.03.21」に変更されていることを確認する

※アップデートしても改善されない場合は、しばらく 置いてからもう一度アプリを開くか、電源を切ってし ばらく置いてから再度電源を入れ直してください。 (一度接続するとしばらく置いてもWi-Fiに自動で繋 がりますが、繋がらない場合はWi-Fi 再接続を行っ てください)